## **<u>Register</u>** for a free SchoolPay Payment Center account:

**Step 1 (Payer Info):** Go to <u>https://www.schoolpay.com</u>, and click on **Create an Account.** Enter your information including email address, name, address and phone number, click **Continue**.

**Step 2 (child/children information):** Enter the district name, school name, add the student's first name or ID number, and last name. The ID number is printed on the invoice you received. Repeat step two for each additional child in your household.

**Step 3 (confirm and log in):** An email containing a randomly-assigned password will be sent to your email. If you do not see it, check your spam filter. Key in the password from the email into the final page of your registration. If you still don't see the email, click the Open Lock icon and follow reset instructions.

| Create an           | Account         |                                                  |                     |       |      |                     |        |
|---------------------|-----------------|--------------------------------------------------|---------------------|-------|------|---------------------|--------|
| Select your student | 's school type: |                                                  |                     |       |      |                     |        |
| Public School       | Charter School  | Independent School                               |                     |       | Back | 1 2: Student Info 3 | Cancel |
|                     |                 | Please type the name of your s                   | school district:    |       |      |                     |        |
|                     |                 | Romeo Community Schools                          |                     |       |      |                     |        |
|                     |                 | Please select your school:                       |                     |       |      |                     |        |
|                     |                 | Indian Hills Elementary                          |                     |       | -    |                     |        |
|                     |                 | Romeo High School_9th Gra<br>Romeo Middle School | ide Academy         |       |      |                     |        |
|                     |                 | Washington Elementary                            |                     |       |      |                     |        |
|                     |                 | Student's ID or First Name                       | Student's Last Name |       |      |                     |        |
|                     |                 | <ul> <li>Add Student</li> </ul>                  |                     |       |      |                     |        |
| Selected Students:  |                 |                                                  |                     |       |      |                     |        |
| Name                |                 | School                                           |                     | Grade |      |                     |        |
| M <b>uuti,</b> ers  |                 | Washington Elementar                             | у                   | 2     | 0    |                     |        |

## Continue

You will receive an email with a randomly generated password. To set a new password, enter this randomly generated password into the first textbox below. Then, enter your new password in the two following textboxes.

| Set Y                                | /our Password                                                                                                    | Back 1 2 3 Findize Cancel |
|--------------------------------------|----------------------------------------------------------------------------------------------------|---------------------------|
| An email was just a generated passwo | sent to bmcleod64@att.net with a randomly generated password. To set a new password, enter this ro<br>ord into the first textbox below. Then, enter your new password in the two following textboxes. | andomiy                   |
|                                      |                                                                                                    |                           |
| •••••                                |                                                                                                    |                           |
|                                      |                                                                                                    | Set Password              |

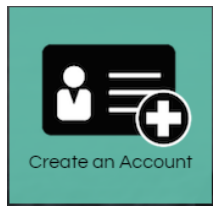

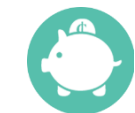

## Select from the list of items and add to the cart and Checkout

|                                                                                                    |                                                                                                    |                                                                                 | History 🗸 Payments 🗸 | <u>ک</u> وی ا            |
|----------------------------------------------------------------------------------------------------|----------------------------------------------------------------------------------------------------|---------------------------------------------------------------------------------|----------------------|--------------------------|
| Payments     School Payments     Food Services                                                                                                    | School Payments                                                                                                    | [Item Search                                                                    | all items by name    | e                        |
| Nonprofit Groups                                                                                                    | Chromebook: Case<br>Chromebook Case<br><u>View More</u> ▼<br>Payment to: Romeo Community Schools                                  |                                                                                 | <b>)⊭</b> ∧          | dd to cart ×<br>\$35.00  |
|                                                                                                    | Chromebook: Lost / Stolen / Damaged Bey<br>Replacement cost of a Chromebook<br>View More V<br>Payment to: Romeo Community Schools | rond Repair                                                                     | े <del>स</del> ^     | DD TO CART X<br>\$200.00 |
|                                                                                                    | Chromebook: Repairs / Services                                                                                                    | d Incident 3rd Incident - Full Cost of                                          |                      | VIEW ITEMS X             |
| Chromebook: Case                                                                                                    |                                                                                                    | Payment to: Romeo Community Sch<br>Item Amount: \$35.00 <u>+ Additional Fer</u> | iools<br>es:         |                          |
| Chromebook Case                                                                                                    |                                                                                                    | Purchase for:                                                                   | ~                    |                          |
| Add and Continue Shopping                                                                                                    |                                                                                                    |                                                                                 | Cł                   | neck Out 🕨               |
| Cart                                                                                                    |                                                                                                    |                                                                                 |                      | Language: Color Assist   |
| Chromebook: Case<br>To: Romeo Community Schools<br>For: Note that the second second s |                                                                                                    |                                                                                 | \$35.00              | Ø                        |
| Empty Cart                                                                                                    |                                                                                                    | +                                                                               | ADD MORE ITEMS       | Total: \$<br>BILLING ►   |

## Add a credit card, Review Order and Finish

Storing account information is optional and not required to register or use the service. Storing payment account information speeds check out and is required to perform some special functions such as automatic replenishment of food service accounts, however, it is never required.

|            | CREDIT CARD        |      |   |
|------------|--------------------|------|---|
| Payment Me | thods Accepted: VI |      |   |
| Enter      | a Card             |      |   |
| Credit (   | Card Number        |      |   |
| 01         |                    | 2021 | • |
|            |                    |      |   |

| Total: \$35.00 |                |  |  |  |
|----------------|----------------|--|--|--|
| ✓ CART         | REVIEW ORDER ► |  |  |  |